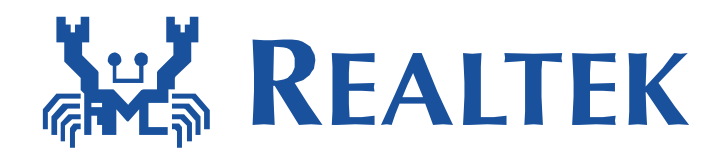

# Realtek Ameba Z OTA upgrade

This document introduces how to update AmebaZ firmware over the air.

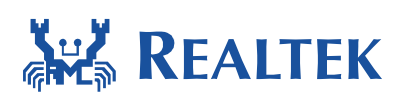

### Table of Contents

| 1 | Introduction                          | 3  |
|---|---------------------------------------|----|
| 2 | Firmware Image Output                 | 4  |
| 3 | File Format in OTA Upgrade            | 5  |
|   | 3.1 Firmware File Format              | 5  |
|   | 3.2 Firmware File Header Format       | 5  |
| 4 | Firmware Upgrade over the Air         | 6  |
|   | 4.1 Overview                          | 6  |
|   | 4.1.1 OTA Operation Flow              | 6  |
|   | 4.1.2 Boot Process Flow               | 7  |
|   | 4.1.3 Upgraded Partition              | 8  |
|   | 4.2 Implement OTA over Wi-Fi          | 8  |
|   | 4.2.1 OTA Using Local Download Server | 8  |
|   | 4.2.2 Build OTA Application Image     | 8  |
| 5 | OTA Upgrade from Local Server 1       | L2 |
|   | 5.1 Diagram                           | L2 |
|   | 5.2 Steps for Local OTA Upgrade 1     | L2 |
|   | 5.3 OTA Firmware Swap Diagram 1       | 13 |
|   | 5.4 OTA Signature 1                   | L4 |

# **1** Introduction

Over-the-air programming (OTA) provides a methodology of updating device firmware remotely via TCP/IP network connection.

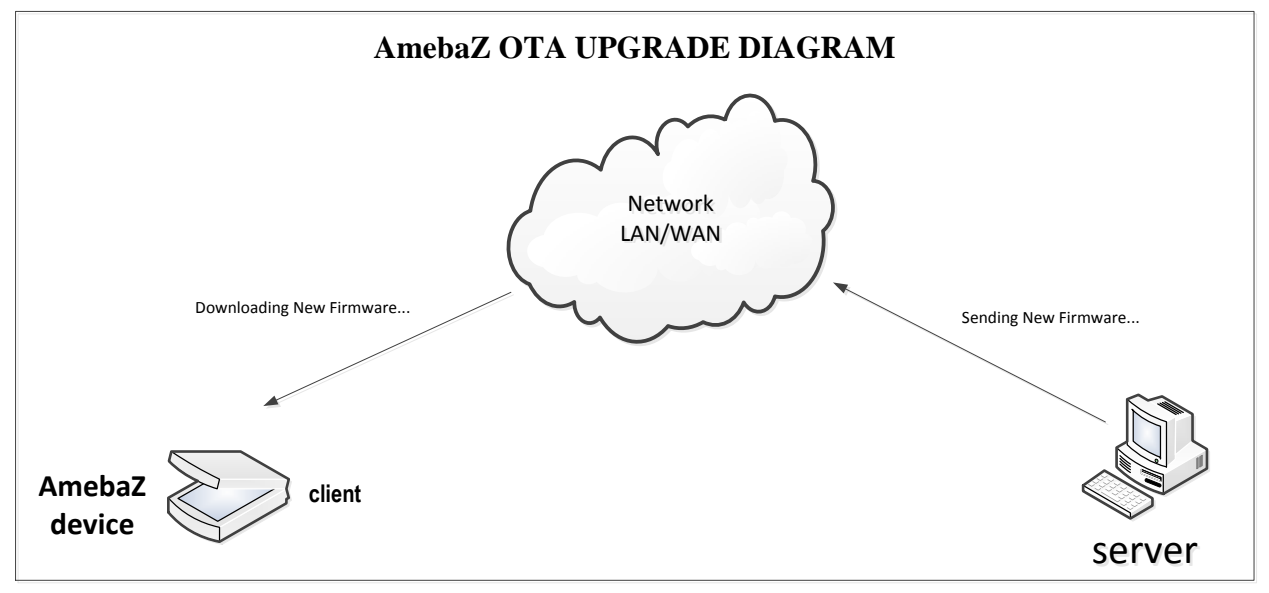

# 2 Firmware Image Output

After building project source files in SDK, there are two binary files will be generated automatically for upgrade selection.

image2\_all\_ota1.bin or image2\_all\_ota1.bin-en <-----> OTA1
image2\_all\_ota2.bin or image2\_all\_ota2.bin-en <----> OTA2
Then use image tool and these two images to generate the OTA image OTA\_All.bin.
Refer to: AN0112 Realtek Ameba-Z Image Tool user manual

# 3 File Format in OTA Upgrade

### **3.1 Firmware File Format**

This figure below shows the general firmware file format when AmebaZ downloads new firmware from server.

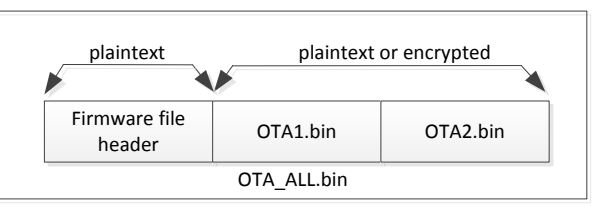

### **3.2 Firmware File Header Format**

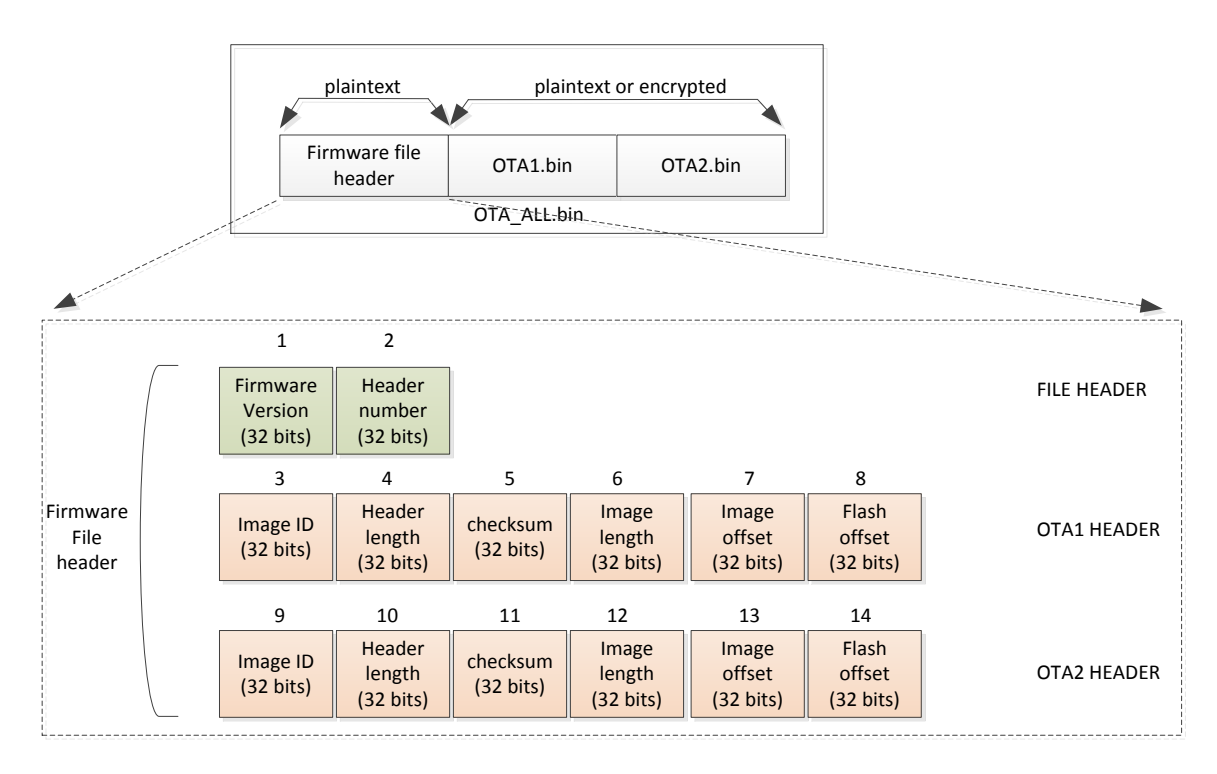

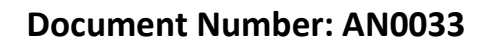

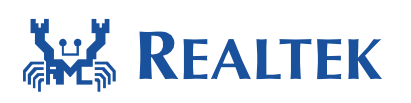

# 4 Firmware Upgrade over the Air

### 4.1 Overview

#### 4.1.1 **OTA Operation Flow**

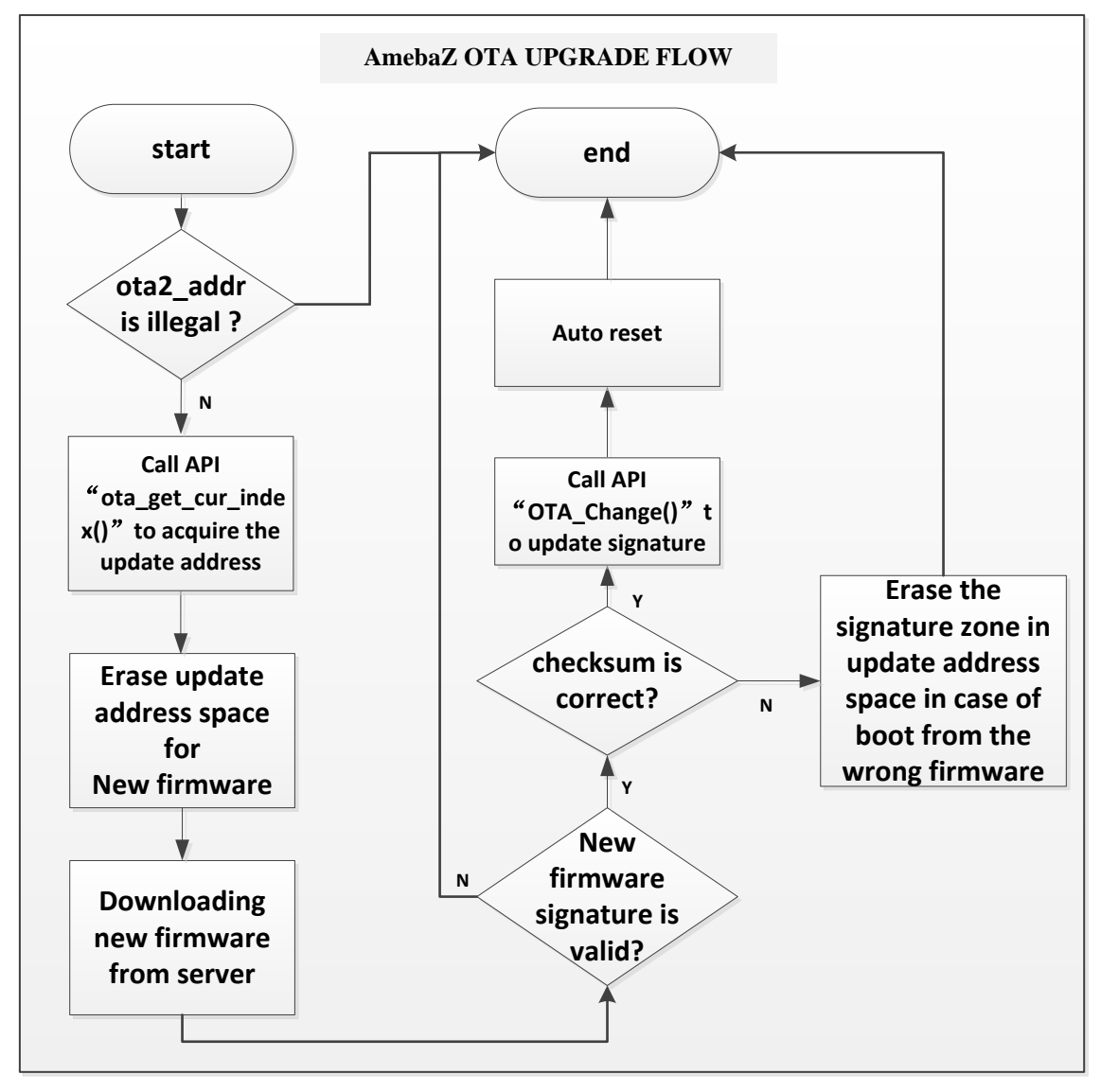

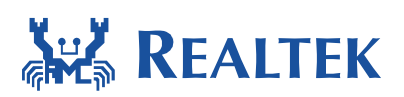

#### 4.1.2 Boot Process Flow

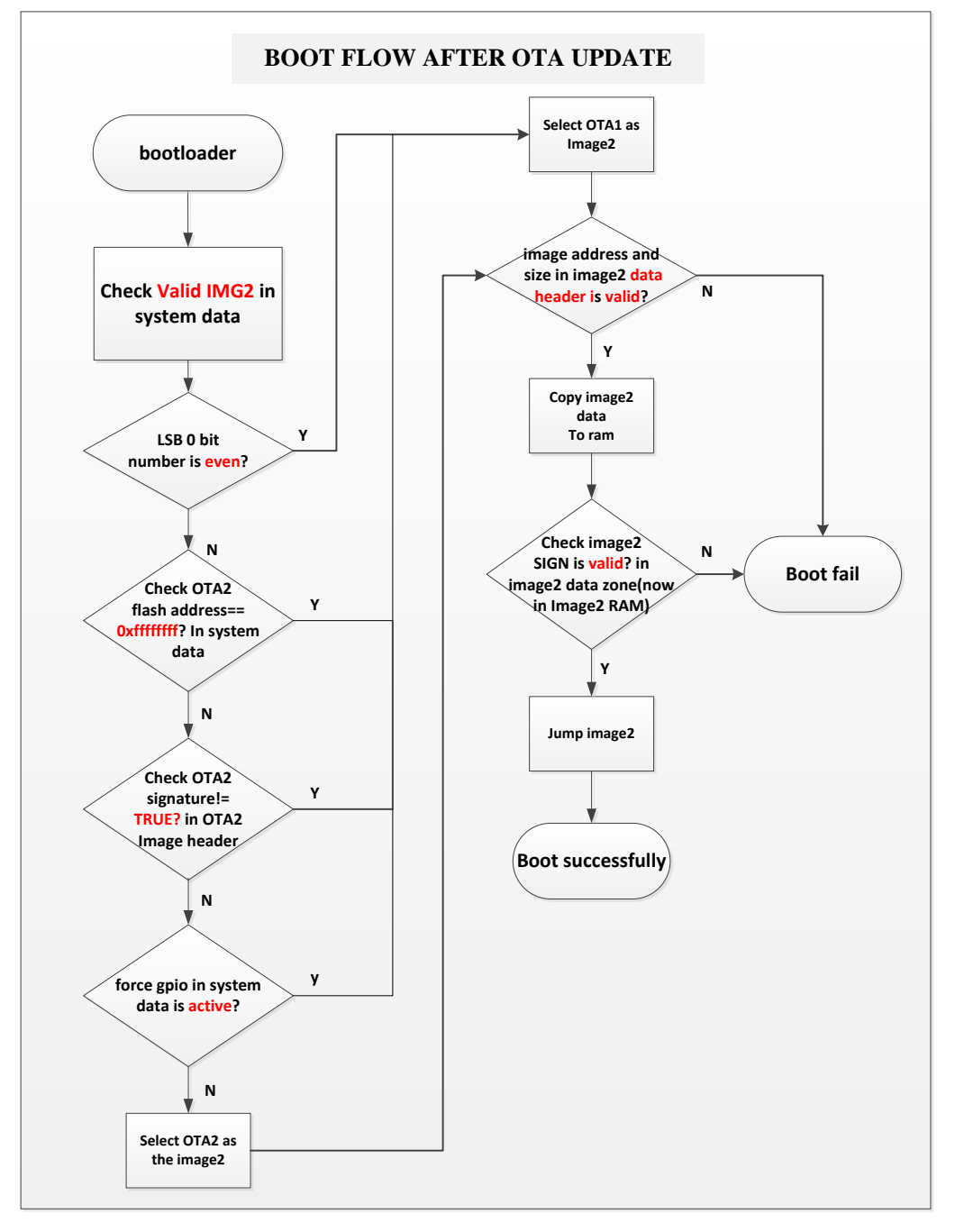

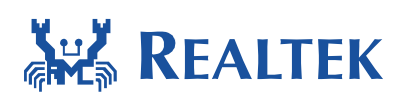

#### 4.1.3 Upgraded Partition

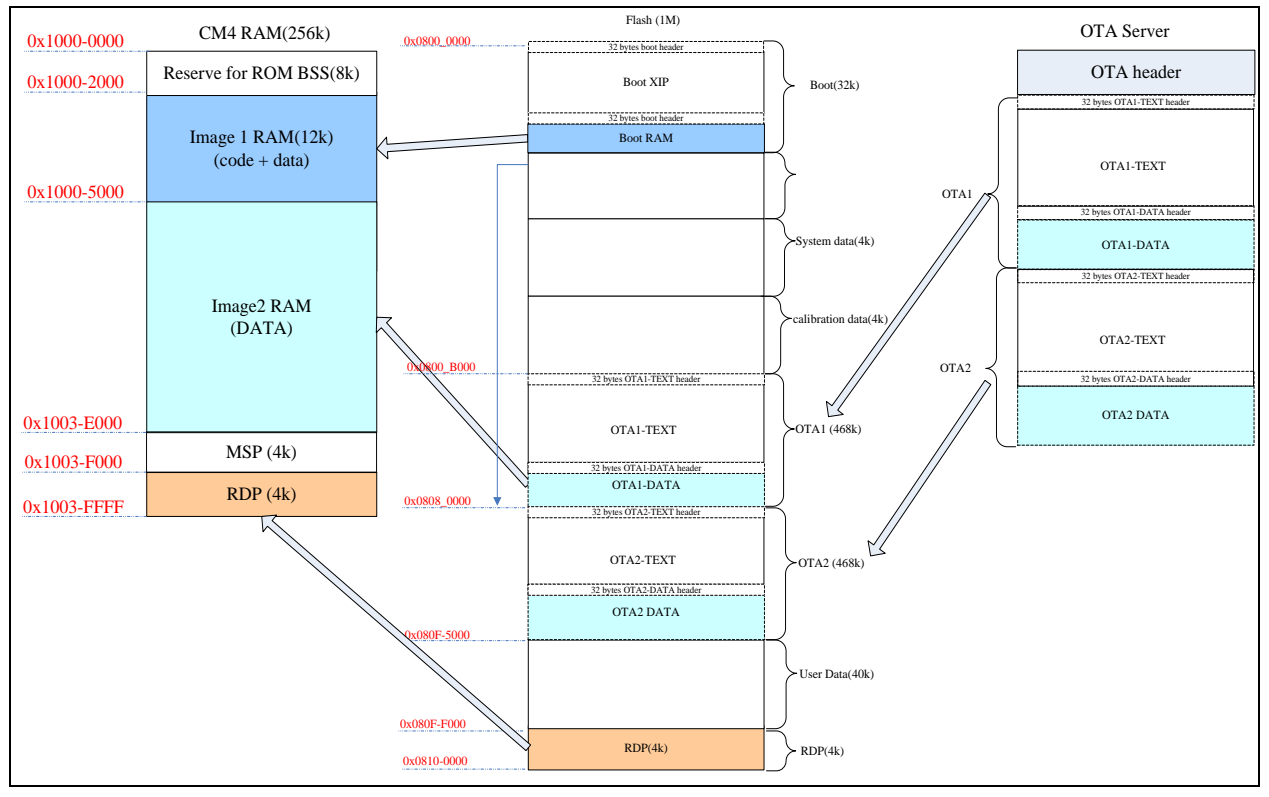

In AmebaZ OTA update procedure, OTA1-TEXT and OTA2-TEXT is swapped each other.

## 4.2 Implement OTA over Wi-Fi

#### 4.2.1 OTA Using Local Download Server

The example shows how device updates image from a local download server. The local download server send image to device based on network socket.

Make sure both device and PC are connecting to the same local network.

#### 4.2.2 Build OTA Application Image

#### Turn on OTA command

//project\realtek\_amebaz\_va0\_example\inc\platform\_opts.h
#define CONFIG\_OTA\_UPDATE 1

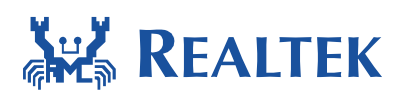

#### Define server type

// SERVER\_TYPE = SERVER\_LOCAL in ota\_rtl8710b.c.

| //in ota_rtl8710b.c    |              |
|------------------------|--------------|
| #define SERVER_LOCAL   | 1            |
| #define SERVER_CLOUD   | 2            |
| #define SERVER_TYPE    | SERVER_LOCAL |
| #define SINGLE IMG OTA | UPGRADE 1    |

#### Acquire the upgraded image2 address and verify this address

```
//in ota rtl8710b.c
static u32 get_ota_address(u32 ota_target_index, u32 * new_addr, update ota target hdr *
pOtaTgtHdr)
{
       IMAGE HEADER *OTA1Hdr = NULL;
       uint32 t OTA1Len = 0;
       IMAGE HEADER *FlashImgDataHdr = NULL;
       uint32 t ota2 addr;
       flash t flash;
       /*read the OTA2 address from system data zone*/
       ota2 addr = HAL READ32(SPI FLASH BASE, OFFSET DATA);
       printf("ota2_addr = %x\n", ota2_addr);
       /*if the OTA2 address is not programmed in system data zone, the default OTA2
       address is used. This operation is just used in the local OTA update demo. For the
       cloud OTA upgrade based on this demo, this operation may not be used.*/
       if(ota2 addr == 0xffffffff) {
              ota write ota2 addr( &flash, OTA2 DEFAULT ADDR);
              ota2 addr = HAL READ32(SPI FLASH BASE, OFFSET DATA);
       }
       if((ota2 addr%4096) != 0) {
              printf("\n\r[%s] ota addr in sys data space not 4k aligned 0x%x",
               ___FUNCTION___, ota2_addr);
              goto error;
       }
       if(ota target index == OTA INDEX 2) {
              /* OAT2 address should not in OTA1 image & should 4K alignment */
```

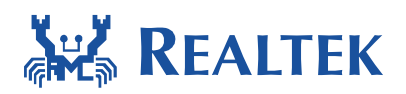

```
OTA1Hdr = (IMAGE HEADER *)(OTA1 ADDR);
             OTA1Len = OTA1Hdr->image size;
             FlashImgDataHdr =(IMAGE_HEADER*)((u32)OTA1Hdr+OTA1Len+
                                 IMAGE HEADER LEN);
             if ((ota2 addr < ((u32)FlashImgDataHdr + FlashImgDataHdr->image size +
                              IMAGE_HEADER_LEN)) && ((ota2_addr & 0xfff) == 0)) {
                    printf("\n\r[%s] illegal ota addr 0x%x", FUNCTION , ota2 addr);
                    goto error;
              *new addr = ota2 addr;
      } else {
              *new addr = OTA1 ADDR;
             /* if OTA1 will be update, image size should not cross OTA2 */
             if(pOtaTgtHdr->FileImgHdr.ImgLen > (ota2 addr - *new addr)) {
                    printf("\n\r[%s] illegal new image length 0x%x",
                             FUNCTION , pOtaTgtHdr->FileImgHdr.ImgLen);
                    goto error;
             }
      }
    /*if the flash offset parameter of the corresponding OTA index in file firmware header
    received from server is needed in cloud OTA upgrade based on this demo, add code
    here*/
      #if 1
             if((*new addr) != pOtaTgtHdr->FileImgHdr.FlashOffset){
                    printf("\n\r[%s] pOtaTgtHdr->FileImgHdr.FlashOffset = %p\n",
                              FUNCTION , pOtaTgtHdr->FileImgHdr.FlashOffset);
                    /*add code for cloud OTA upgrade use*/
                    #if 1
                           goto error;
                    #endif
             }
      #endif
      if(*new_addr == 0xFFFFFFF) {
              printf("\n\r[%s] update address is invalid \n", FUNCTION );
             goto error;
      }
       return 1;
error:
       return 0;
```

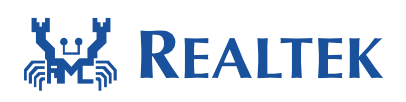

Note:

The code below in function **get\_ota\_address()** is just used in local OTA upgrade demo in case of the system data zone being not programmed. This operation may not be necessary in the cloud OTA upgrade based on this local OTA upgrade demo.

/\*if the OTA2 address is not programmed in system data zone, the default OTA2
address is used. This operation is just used in the local OTA update demo. For the
cloud OTA upgrade based on this demo, this operation may not be used.\*/
if(ota2\_addr == 0xffffffff) {
 ota\_write\_ota2\_addr(&flash, OTA2\_DEFAULT\_ADDR);
 ota2\_addr = HAL\_READ32(SPI\_FLASH\_BASE, OFFSET\_DATA);
}

#### Define custom signature

```
//in ota rtl8710b.c
1. turn on the marco as follows:
#define CONFIG CUSTOM SIGNATURE 1
2. Define your own signature.
#if CONFIG CUSTOM SIGNATURE
 * Customized Signature
 * This signature can be used to verify the correctness of the image
 * It will be located in fixed location in application image:
 * (after 32B IMG2 header )
IMAGE2 CUSTOM SIGNATURE
const unsigned char cus sig[32] = "Customer Signature-modelxxx";
#endif 3. compare it while complete flashing.
static u32 verify_ota_checksum (u32 addr, u32 len, u8 * signature,
                                update_ota_target_hdr * pOtaTgtHdr)
{
#if CONFIG CUSTOM SIGNATURE
      /* check custom signature */
       _memcpy(read_custom_sig, NewImg2Addr + IMAGE_HEADER_LEN, 32);
       if (strcmp((char*)read custom sig, cus sig)) {
             goto update ota exit;
```

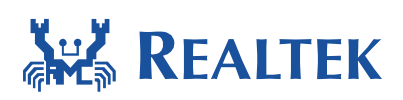

| #end | i |
|------|---|
|      |   |

# **5 OTA Upgrade from Local Server**

Here is a demo for AmebaZ OTA upgrade from local server.

# 5.1 Diagram

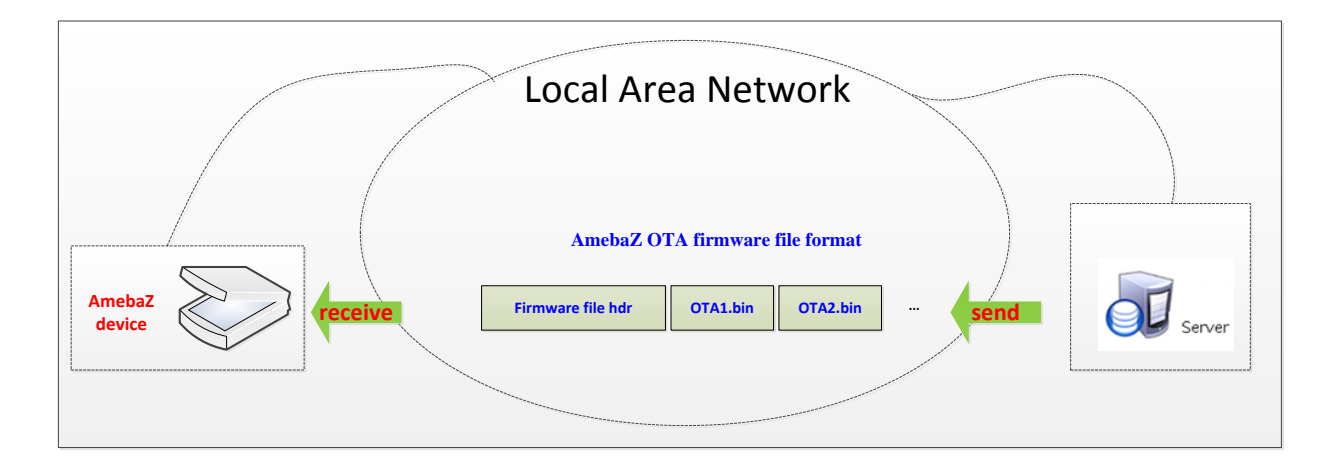

# 5.2 Steps for Local OTA Upgrade

These steps can be followed to run this demo:

- (1) Before run this demo, please make sure AmebaZ and server are in the same local area network.
- (2) Generate image files for OTA upgrade use:

#### OTA\_ALL.bin

- (3) Copy the file into the Downloadserver folder
  - (SDK path: tools \DownloadServer):

| DownloadServer.exe | 2016/11/7 16:12 | 34 KB  |
|--------------------|-----------------|--------|
| OTA_All.bin        | 2016/11/7 15:21 | 657 KB |
| 🚳 start.bat        | 2016/11/6 11:43 | 1 KB   |

(4) Edit start.bat file which is included in the path mentioned in step 3.

The name of the file copied in step 3 should be the same as that in start.bat file. Modify Port = 8082, file =OTA\_ALL.bin

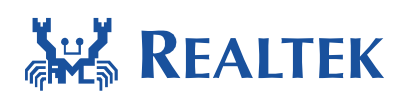

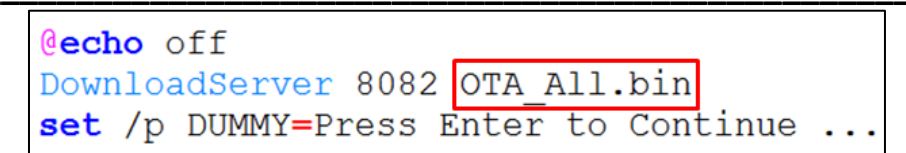

(5) Click the start.bat to execute Downloadserver program

| ſ | C:\Windows\system32\cmd.exe | X |
|---|-----------------------------|---|
| l | Listening on port (8082)    | - |
| l | Waiting for client          | = |
| l |                             |   |
| l |                             |   |
| l |                             |   |
| L |                             |   |

- (6) Reboot AmebaZ device and connect to AP
- (7) Enter command: ATWO=IP[PORT].

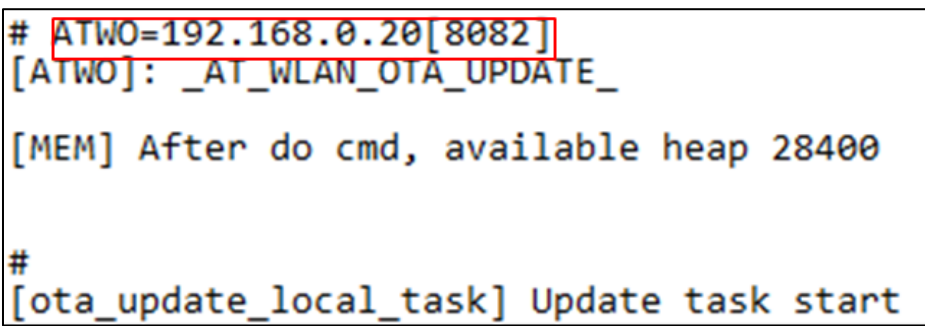

- (8) After step 7, OTA upgrade procedure is started between AmebaZ and server. Here is
  - the local download server success message:

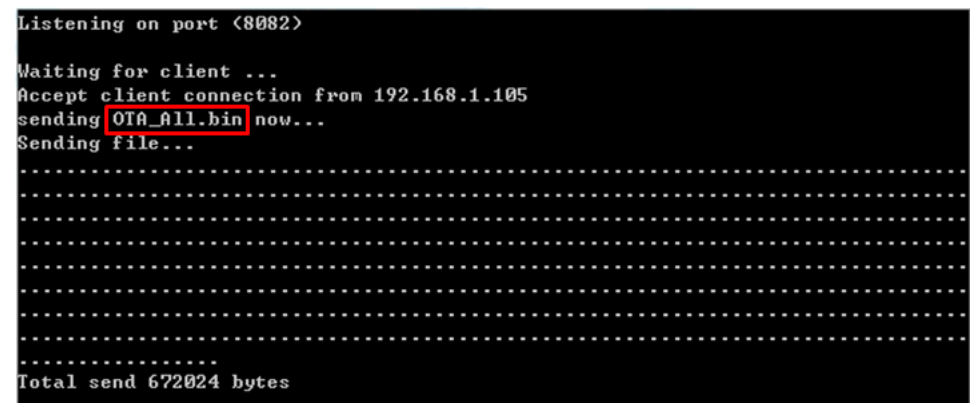

(9) After finishing downloading image, Amebaz device will be auto-rebooted, and the bootloader will load new image 2 if it exists.

### **5.3 OTA Firmware Swap Diagram**

Firmware swap diagram in OTA upgrade:

#### **Document Number: AN0033**

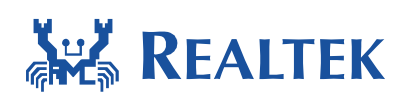

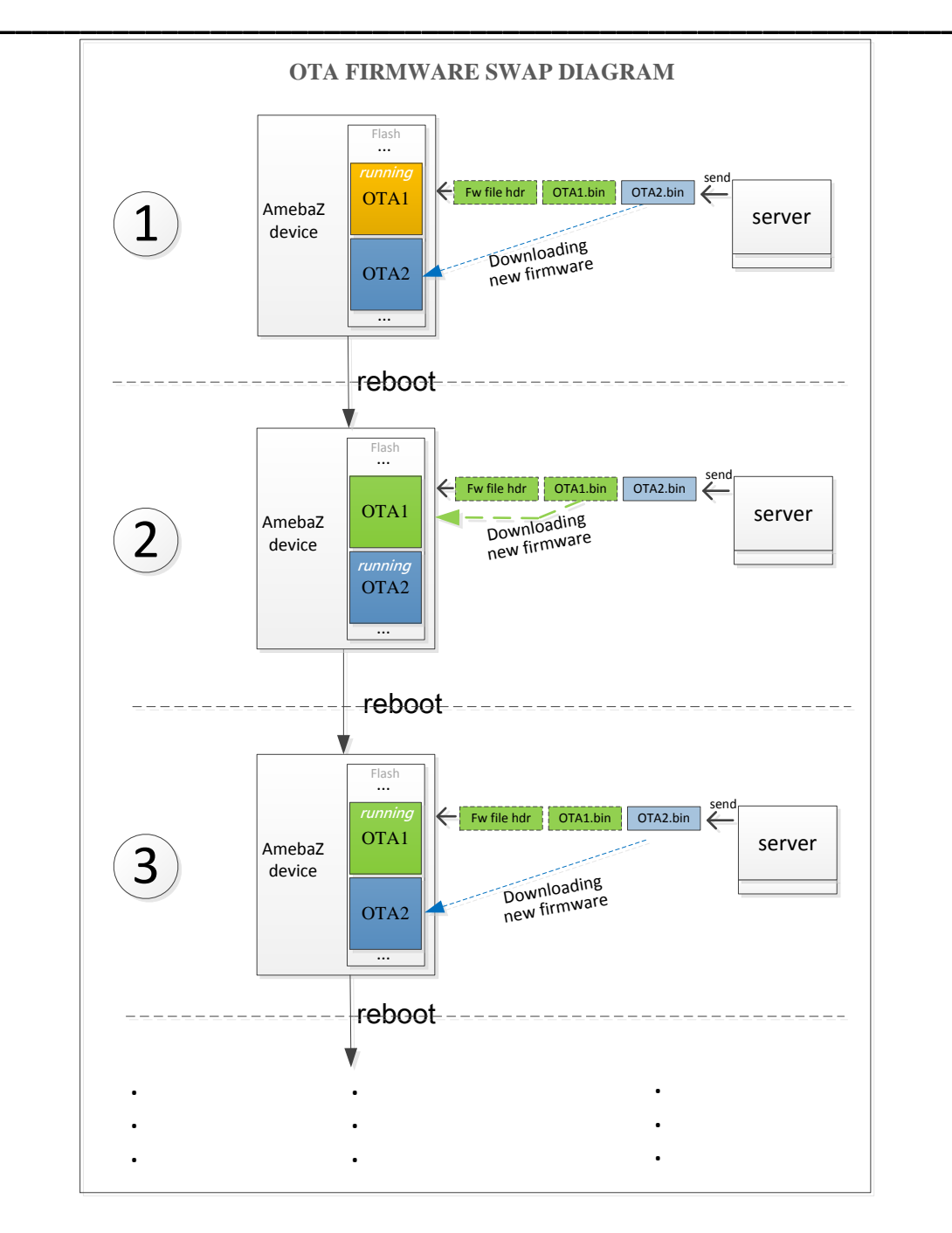

## **5.4 OTA Signature**

To Clear or Recover OTA signature for verification via UART at command, please refer to AN0025.